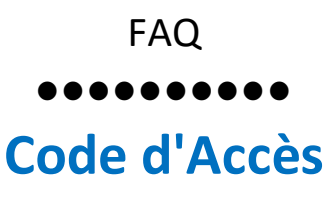

## 2/ Demander un nouveau mot de passe en cas de perte de ce dernier

Procédure:

Sur le site de l'ADIEF7,

Cliquez sur le triangle rouge

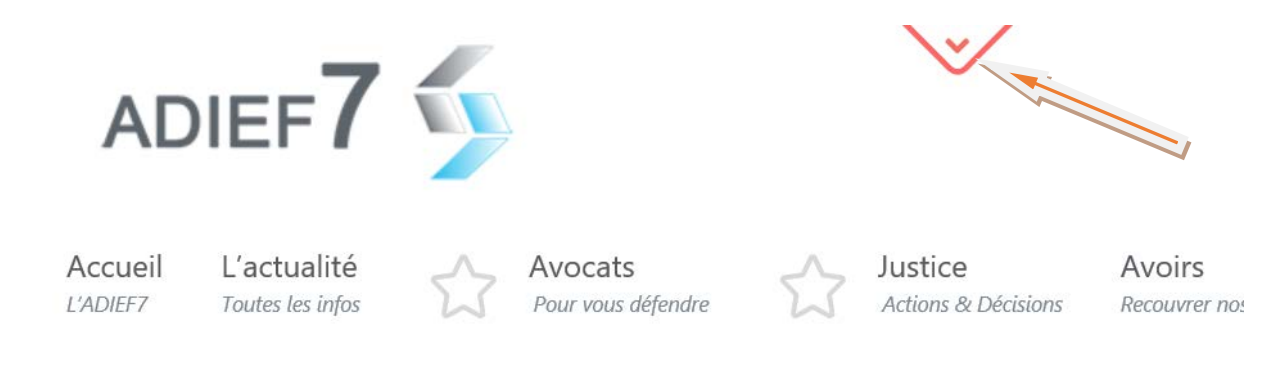

Cliquez directement sur "SE CONNECTER"

| Identifiant<br>Mot de passe |  |
|-----------------------------|--|
| ADIEF7                      |  |

Cliquez sur "Mot de passe oublié"

| Identifiant<br>Mot de passe                  |
|----------------------------------------------|
| Se souvenir de moi Se connecter              |
| Mot de passe oublié ?<br>← Retour sur ADIEF7 |

Saisir votre identifiant (adresse de votre messagerie), puis cliquez sur "Génerer un mot de passe"

| ADIEF7                                                                                                    |                                         |
|----------------------------------------------------------------------------------------------------|-----------------------------------------|
| Veuillez saisir votre identifiant ou vo<br>de messagerie. Un lien permettant o<br>nouveau mot de passe vous sera en<br>e-mail. | otre adresse<br>de créer un<br>woyé par |
| Identifiant ou adresse de messa                                                                                                | gerie :                                 |
| Générer un mot                                                                                                    | de passe                                |
| Connexion<br>← Retour sur ADIEF7                                                                                               |                                         |

Ouvrir votre messagerie, vous devez avoir reçu un message de Wordpress, identique à celui ci-dessous, l'ouvrir et cliquez alors sur le lien

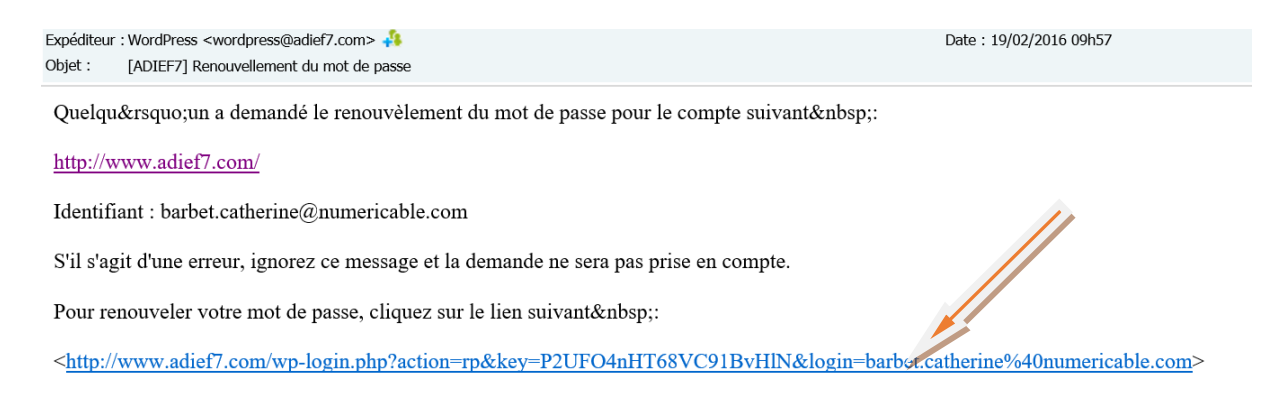

Un nouveau mot de passe vous est proposé, vous pouvez le conserver, le mémoriser et cliquez sur "Connexion",

ou vous pouvez le changer directement avec votre propre mot de passe à la place du mot de passe proposé, puis cliquez sur "Réinitialiser le mot de passe"

|                                  | ADIEF7 5                                                                                                    |
|----------------------------------|----------------------------------------------------------------------------------------------------|
| Veui<br>dess                     | llez saisir votre nouveau mot de passe ci-<br>sous.                                                                                                    |
| No<br>r                          | uveau mot de passe<br>DzWMy\$sq2MU\$iG%                                                                                                    |
|                                  | Forte                                                                                                    |
| Ast<br>mc<br>util<br>mii<br>tels | cuce : le mot de passe devrait contenir au<br>vins 12 caractères. Pour le rendre plus sûr,<br>lisez des lettres en majuscule et<br>nuscule, des nombres, et des symboles<br>s que ! " ? \$ % ^ & ).<br>Réinitialiser le mot de passe |
|                                  |                                                                                                    |
|                                  |                                                                                                    |
| Co                               | nnexion                                                                                                    |

Vous obtenez l'écran suivant Il ne vous reste plus qu'a cliquer sur <u>Connexion</u>

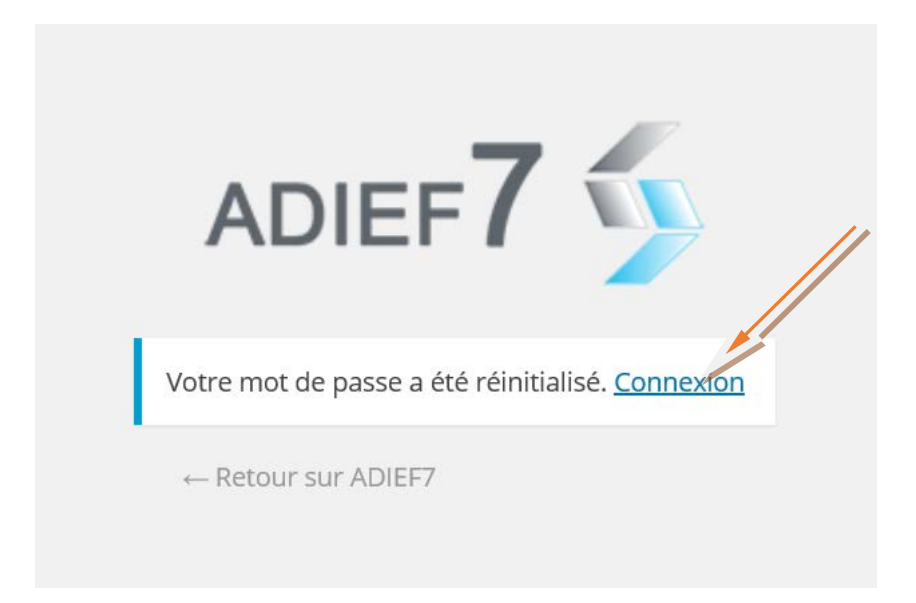

Et à entrer votre identifiant et votre nouveau de passe, puis cliquer sur "Se connecter"

| Identifiant Prine@numericable.com Mot de passe Se souvenir de moi Se connecter |
|--------------------------------------------------------------------------------|
| Mot de passe oublié ?<br>← Retour sur ADIEF7                                   |

Fin de la procédure